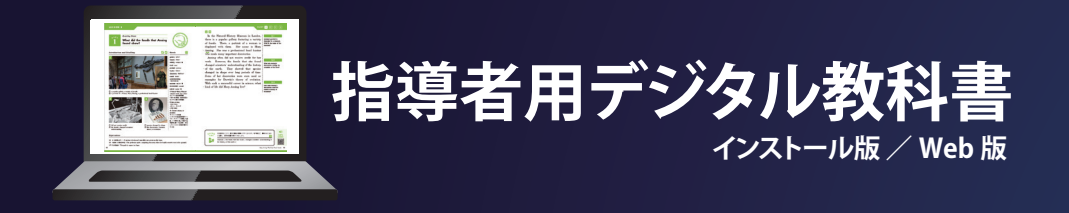

初めて利用される方でも容易に使える操作性を重視しました。 Web ブラウザ対応なので、PC でも iPad でも使用可能です。 ここでは、主な機能をご紹介します。 ※各画面の内容はサンプルです。 ※今後の開発によっては、一部機能が変わる可能性もございます。

※インストール版(フリーライセンス) 対応 OS: Windows10, 11 ※ Web 版推奨ブラウザ:Google Chrome, Safari Web 版使用時はインターネット環境が必要です。

## 教科書見開き画面

本文や単語などをクリックすると、それぞれの画面へ移ります。

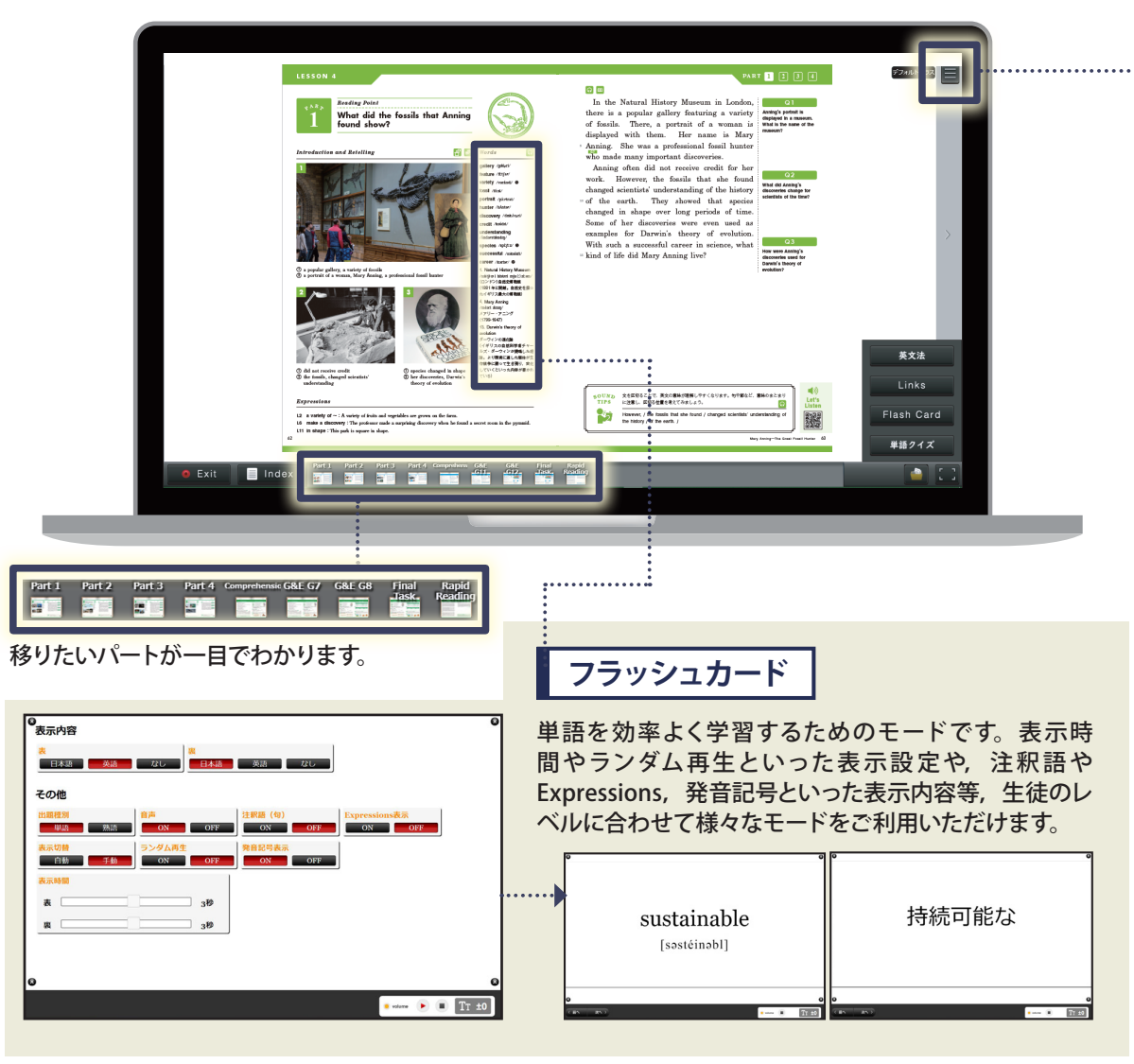

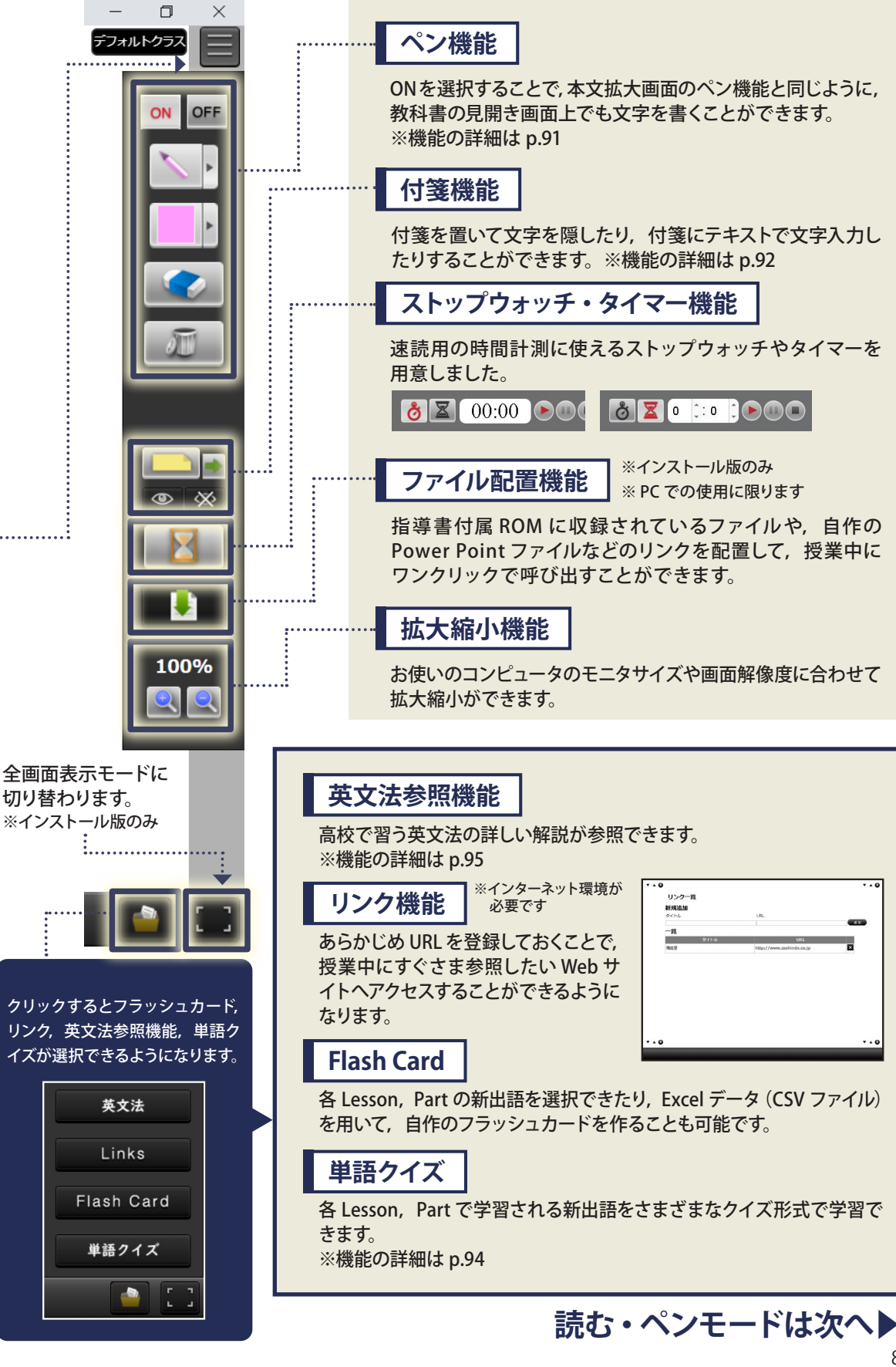

# 本文(読むモード)

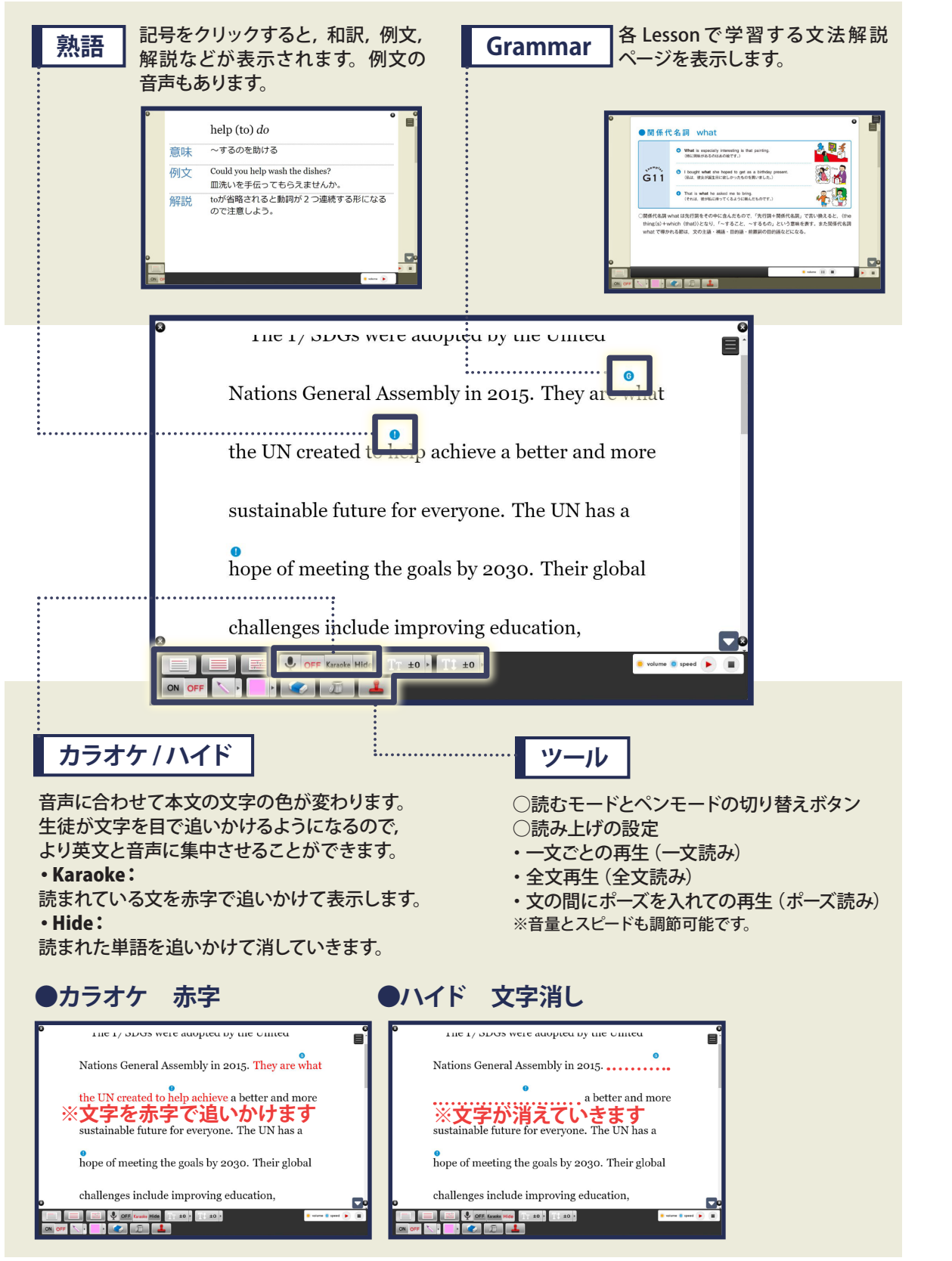

# 本文 (ペンモード)

#### ペンモードは、本文中に品詞や節といった文の構造の説明に使うことができる画面です。 文中にはスタンプ機能を使いながら、構造の説明をすることができます。 本文解説をする上で、大きな画面を用いて明示的に説明が行えます。

The L/ SDOS were adopted by the Office VI Nations General Assembly in 2015. They are what 0 < **C** > M the UN created to help achieve a better and more 名【 sustainable future for everyone. The UN has a meeting the goals by 2030. Their global 句→ **行** [↑] **宴** [ ] ges include improving education, +0 🔵 volume 🔵 speed 🕟 **S**[ ..... ..... V ペン・消しゴム機能 表示/非表示 0 ふつうの黒板と同じような感覚で板書が 可能です。ペンの太さや色も変更が可能 С メニューの表示/非表示が で、強調箇所などを示すのに役立ちます。 切り替えられます。 M 消しゴム機能も「部分的に消す」か「全て を消す」かを選択できます。 訶 スタンプ機能 名 アンドゥ機能 クリック1つで文法事項を示す 形 クリックすると、1つ前の作業に戻ります。 便利なスタンプ機能もあります。 副 スタンプでは、主語や動詞といっ 文字サイズ・行間調整 ..... た主要素,品詞, 句や節を示す 句 ことができます。 文字サイズ・本文の行間をそれぞれ±5段階で 節 調整することができます。 接 上記の機能を使えば… 1 / I am a brain surgeon. I am always thinking about С S V 板書のように本文の構造を示すことができます!

<

>

(

)

{

1

Ŧ

## 機能一覧

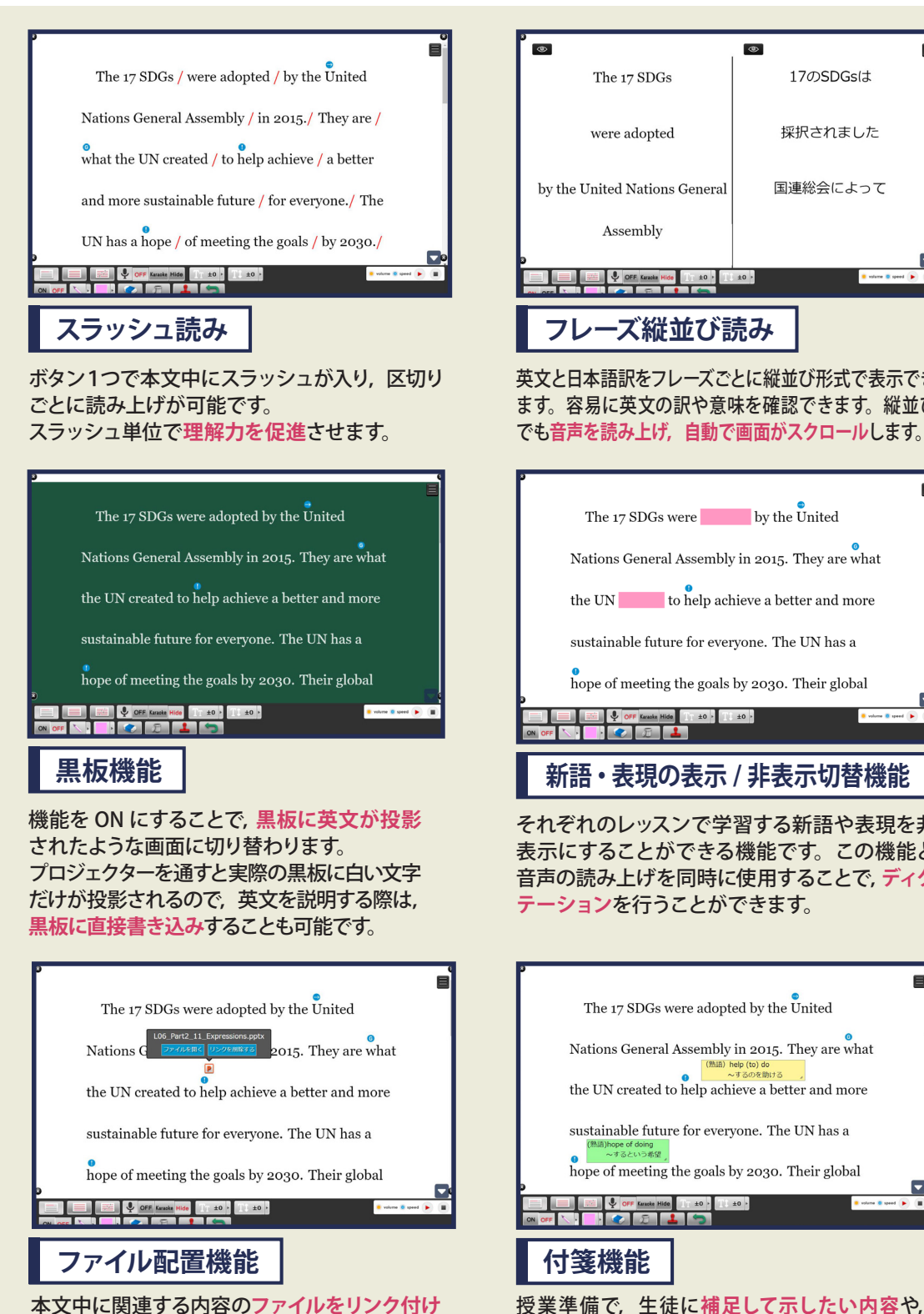

英文上に付箋を置いて,文字を隠して音読の練習

をさせるなど、さまざまな用途で使用できます。

本文中に関連する内容のファイルをリンク付け できる機能です。ファイル配置機能を用いて、 授業準備を入念に行うことができます。

|                                                        | クラス別保存機能                                                                                                    |
|--------------------------------------------------------|----------------------------------------------------------------------------------------------------|
| DSDGsは<br>されました<br>会によって                               | クラスによって進度が異なることや、<br>途中で終わることに対応し、進捗ごと<br>に保存できる機能を設けました。<br>トップ画面から、保存した任意のク<br>ラスで開始することで、前回入力した<br>内容やマーカーなどが保存された状<br>態から再現できます。                                                        |
| 形式で表示でき<br>きます。縦並び<br>'ロールします。                         | ●<br>出題範囲<br>数相書<br>自作ファイル<br>自作ファシュュ展                                                                                                    |
| ited<br>y are what<br>and more<br>V has a<br>ir global |                                                                                                    |
| ■<br>切替機能<br>語や表現を非<br>。この機能と<br>ことで, ディク              | ボップアップ登録<br>単山 especially<br>向文 (年祖) Tike fruits, especially apples.<br>向文 (日本祖) 私(江果物,特にリンゴが好きだ。<br>解説 御前する語の直前に置かれ,該当の語を強勝する。<br>登録 キャンセル<br>en hear that people need to practice hard to |
| red<br>are what<br>nd more<br>has a<br>r global        | 入力機能<br>画面右下のボタンをクリックすると、メモパッ<br>ドが出現し、文字を入力することができます。<br>生徒自身に解答を入力させたり、入力した情<br>報を共有し合うこともできます。                                                                                           |

# 

|    | 17F708 17#C18 |  | 進加                  |
|----|---------------|--|---------------------|
| 1年 | C相            |  | 創除                  |
| 1年 | B組            |  | ANTR8               |
| 1年 | AHE           |  | ANIR                |
|    |               |  |                     |
|    |               |  |                     |
|    |               |  |                     |
|    |               |  |                     |
|    |               |  |                     |
|    |               |  |                     |
|    |               |  |                     |
|    |               |  |                     |
|    |               |  |                     |
|    |               |  | the density induced |

#### パッ す。 た情 ・ Fに持っているものを見せてください。 Show me (have / you / hand / in / what / your ). Show me (have / you / hand / in / what / your ). Show me (have / you / hand / in / what / your ). Show me (have / you / hand / in / what / your ). Show me (have / you / hand / in / what / your ). Show me (have / you / hand / in / what / your / hand 2. What I want | @ ※

Digital

# 機能一覧(単語クイズ / 英文法参照機能)

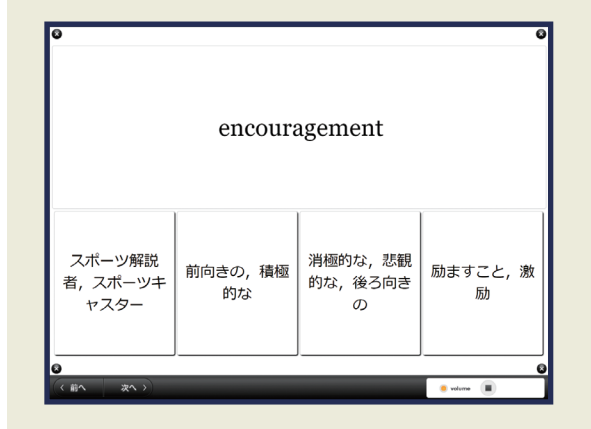

## 英語→日本語問題

各 Part に掲載されている新出単語を見て、日本 語の意味を当てる問題です。新出単語の出題形 式は掲載順ではなくランダムで出現されるため、 各単語の意味を十分に把握できているかを試す 問題にもなります。日本語の意味は4 択で出題 されます。

| 消極的/ | よ,悲観 | 的な, | 後ろ向 | きの |  |
|------|------|-----|-----|----|--|
|      |      |     |     |    |  |
|      | 62   | 答   |     |    |  |
|      | /31  |     |     |    |  |
|      |      |     |     |    |  |

### 英単語スペリング問題

各新出単語のスペリングを確認する問題です。空欄に適切なスペリングを入れることで正しいかどうかを判定してくれます。正答した際は該当の単語の音声も再生されます。スペリングが苦手な生徒への練習にもなります。

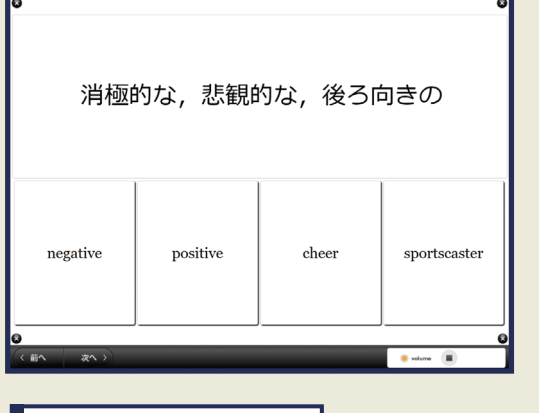

## 日本語→英語問題

左記の英語→日本語問題形式の逆で、日本語の 意味を見て、適切な英単語を選ぶ問題です。動詞, 形容詞,名詞などの品詞を意識して意味を理解 できているかを確認する問題にもなります。英単 語は4択で出題されます。

| Now I am a <b>sportscaster</b> and tell everyone<br>about the great world of sports.                   |
|----------------------------------------------------------------------------------------------------|
| thinking about what is good in a situation; feeling confident and sure that something good will happen |
| someone who describes a sports game as it is being broadcast on television                             |
| the act of encouraging somebody to do something                                                        |
| courage, energy or determination                                                                       |

😐 volume 🛛 🔳

## 英英定義問題

本文中で使用されている新出単語の意味に合っ た英英定義を選ぶ問題です。使用している英英 定義は指導書に掲載している内容と同様になり ます(出典先については指導書に掲載)。生徒の レベルに合わせて、英英定義問題にもぜひチャ レンジしてみてください。

### 英文法参照機能

|   |                       | • 🛛 | アンタル教科書から英文法                                   |
|---|-----------------------|-----|------------------------------------------------|
| 文 | 法解説書                  | ^   | 解説ページへアクセスでき                                   |
|   | 教科書間連教材用 Web版文法解説書ページ |     | るようになっています。 教<br>科書で学習される英文法内<br>容以外にも,補足して学習さ |
|   |                       | -1  | せたい文法内容など、授業                                   |
|   | 第1章 文の要素と文型           |     | 内容に合わせてご利用いた                                   |
|   | 1節 文の要素               |     | だけます。                                          |
|   | 2節 基本文型               |     |                                                |
|   | 第2章 文の種類              |     |                                                |
|   | 1節 平叙文                |     |                                                |
|   | 2節 命令文                |     |                                                |
|   | 3節 感嘆文                |     |                                                |
|   | 4節 疑問文                | -   |                                                |
|   |                       |     |                                                |
|   |                       |     | N N N N N N N N N N N N N N N N N N N          |

#### へい 温+ウマぶま

### 〈2〉 過去完了が表す意味

Mr. White **has lived** in Osaka for two years. He moved from Nagoya two years ago. He **had lived** there for four years.

この文の内容を図示すると下のようになり,図の中央の×印は「ホワイト氏が 名古屋から大阪に引っ越した時点(今から2年前)」を表している。

解説ページ上では,該当の 文法内容の解説に加えて, 例文や問題も含まれており ます。文法項目も細かくセ クションが分かれているた め,個々の項目ごとに文法 内容を把握できます。画面 の大きさによって拡大縮小 も可能です。

#### ×印から△印(現在)までの部分は現在完了で表された最初の文の内容を示す 部分で,「ホワイト氏が大阪に住んでいる期間」を表し,×印と△印が線でつなが っているのは「ホワイト氏が2年前に引っ越してから現在までずっと大阪に住ん でいる」ことを表している。

|    | 名古屋に住んで              | いた期間 大阪に住んでい     | いる期間 |
|----|----------------------|------------------|------|
|    | 過去                   | 完了,現在完了          |      |
| 過去 | ▲<br>名古屋に住み<br>始めた時点 | 大阪に引っ越現在<br>した時点 | 未来   |

| <文法項目一覧>                        |                                                                            |                                                          |                                                |     |  |  |  |
|---------------------------------|----------------------------------------------------------------------------|----------------------------------------------------------|------------------------------------------------|-----|--|--|--|
| 第1章<br>第2章<br>第3章<br>第5章<br>第6章 | 文の要素と文型<br>文の種類<br>時制 (現在, 過去, 未来, 完了等)<br>助動詞<br>態<br>準動詞 (不定詞, 動名詞, 分詞等) | 第 11 章<br>第 12 章<br>第 13 章<br>第 14 章<br>第 15 章<br>第 16 章 | 話法<br>否定<br>名詞・冠詞・代名詞<br>形容詞・副詞<br>前置詞<br>数の一致 |     |  |  |  |
| 第7章                             | 関係詞 (関係代名詞, 関係副詞,<br>非制限用法等)                                               | 第17章                                                     | 特殊構文 (強調, 倒置,<br>無生物主語構文等)                     | 同格, |  |  |  |
| 第8章<br>第9章<br>第10章              | 比較<br>句と節・接続詞<br>仮定法                                                       | 第18章                                                     | 解答編                                            |     |  |  |  |

Digital